#### **ShinhanCard**

#### I•SEOUL•U

### 首尔市 外籍居民灾难 紧急生活费支援专用 预付(礼品)卡

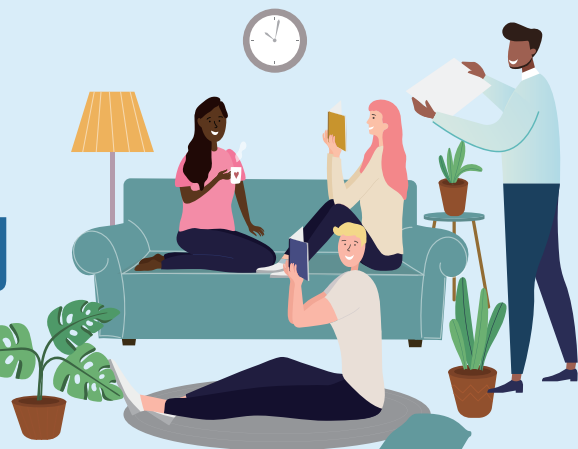

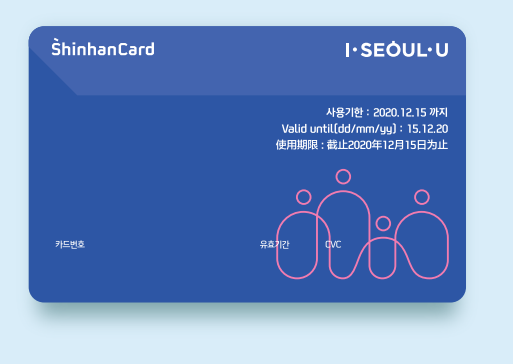

| 可使用期间      | 领卡后~2020.12.15(周二)                                                                                                    |
|------------|----------------------------------------------------------------------------------------------------|
| 预付卡丢失      | <b>到访领取预付卡的地点,请求换发新卡</b><br>※ 仅限平日工作时间                                                                                                    |
| 余额查询<br>方法 | <ol> <li>http://chinese.seoul.go.kr/ → 中文(简体)</li> <li>http://tchinese.seoul.go.kr/ → 中文(繁体)</li> <li>→ The 'How to check the balance(PC, Mobile, ATM)' will be put on the page</li> </ol> |
|            | 2. ARS (1566-7500) : 3. 礼品卡服务 ><br>2. 查询余额 (输入卡号、CVC)<br>※ Only Korean language                                                                                                    |
|            | 3. 收据:使用预付卡后,显示在所收到的收据下方<br>※ 部分加盟店可能无法查询                                                                                                    |
|            |                                                                                                    |

#### | 可使用的加盟店

- 1. 仅可在首尔市内的信用卡加盟店用于一次性付款(无法使用分期付款、现金服务)
- 2. 无法使用的行业(\*具体行业参考附件)
  - 1) 线上支付
  - 2) 大型超市(部分大型品牌)、百货商店、免税店、家电用品店
  - 3) 娱乐/投机行业
  - 4) 税款/公共设施使用费及商品券/彩票/珠宝行业
  - 5) 无批准销售(公交卡等)/自动转账费用
  - 6) 变现交易(购买黄金、货币类、商品券等)
  - 7) 外汇(美元) 支付加盟店
  - 8) 定期缴纳(自动转账)支付(缴纳通信费等)
  - 9) 取消时收取手续费的预订加盟店(预订电影、铁路、高速巴士等) 及部分取消加盟店/分期付款专用加盟店 10) 无法实时批准的加盟店(电话批准/Key-in批准等)等

#### ■ 是否可抵扣收入(年度汇算)

- 无法抵扣收入 ※本卡的充值金额不包括在个人收入内

■ 不得买卖预付卡或进行介绍交易等非法交 ※非法交易预付卡时,采取全额收回的措施并处以最高三年有期徒刑或2000万韩元的罚款。

预付卡使用咨询: 新韩卡客服中心 1544-7000 本支援事业相关咨询: 首尔市茶山呼叫中心 120

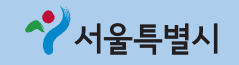

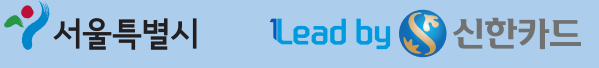

### **ShinhanCard**

附件:无法使用的具体行业

| 行业名称         | 备注                                                    |  |
|--------------|-------------------------------------------------------|--|
| 酒类销售(流通)     |                                                       |  |
| 鸡尾酒、立饮酒吧     | 政府采购卡 清廉行业                                            |  |
| 音乐酒吧         |                                                       |  |
| 娱乐酒吧         |                                                       |  |
| 室内高尔夫球场      |                                                       |  |
| 室外高尔夫球场      |                                                       |  |
| 练歌房          |                                                       |  |
| 枪炮类销售        |                                                       |  |
| 赌场           |                                                       |  |
| 成人用品销售店      |                                                       |  |
| 按摩业          |                                                       |  |
| 运动按摩         |                                                       |  |
| 包厢会所         | 追加对象(娱乐)                                              |  |
| 剧院餐厅         |                                                       |  |
| 夜店           |                                                       |  |
| 夜总会          |                                                       |  |
| 录像厅、电话房      |                                                       |  |
| 商品券销售        | 追加受限对象                                                |  |
| 彩票销售         |                                                       |  |
| 农协(商品券)      |                                                       |  |
| 贵金属、黄金、银、宝石  |                                                       |  |
| 税款、公共设施使用费   |                                                       |  |
| 免税店          |                                                       |  |
| 百货商店         |                                                       |  |
| CATV商品销售     |                                                       |  |
| 其他4          |                                                       |  |
| 电子商务(经营多种品目) | 线上行业                                                  |  |
| 支付代理(PG)     |                                                       |  |
| 人寿保险         |                                                       |  |
| 损害保险         | 保险行业                                                  |  |
| 特种损害保险       |                                                       |  |
| 长期、标准损害保险    |                                                       |  |
| 汽车损害保险       |                                                       |  |
| 长期、新损害保险     |                                                       |  |
| 折扣店/超市       | * 仅部分大型企业受限<br>易买得 / 乐天玛特 / Homeplus (包括SSM卖场)        |  |
| 家电、家电用品      | * 仅部分大型企业受限<br>Himart / 电子乐园 / LG电子best shop / 三星数码广场 |  |

# • HOW TO CHECK THE

# BALANCE

1. PC 2. Mobile 3. ATM

# 1. PC – Step 1

URL : www.shinhancard.com

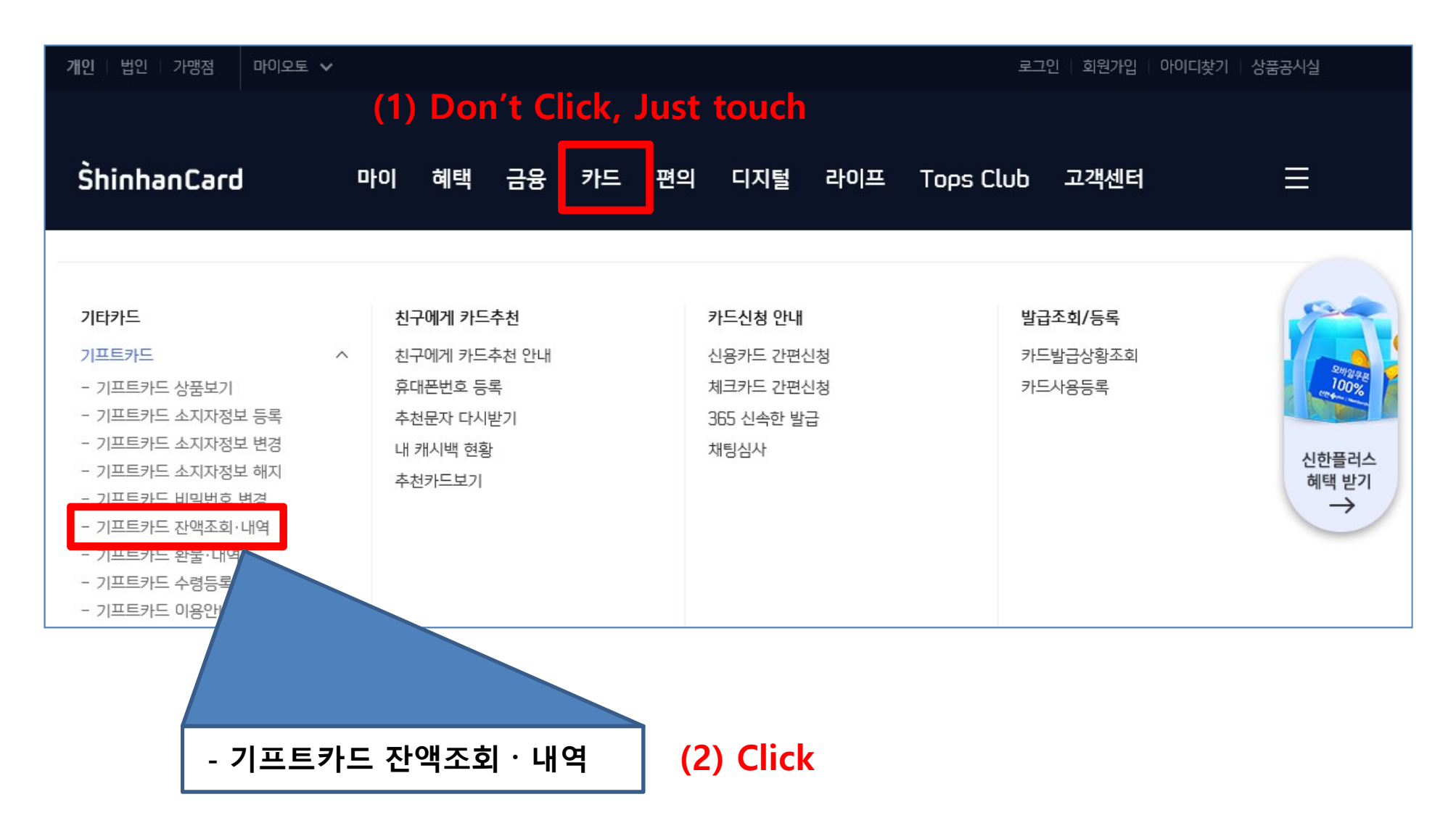

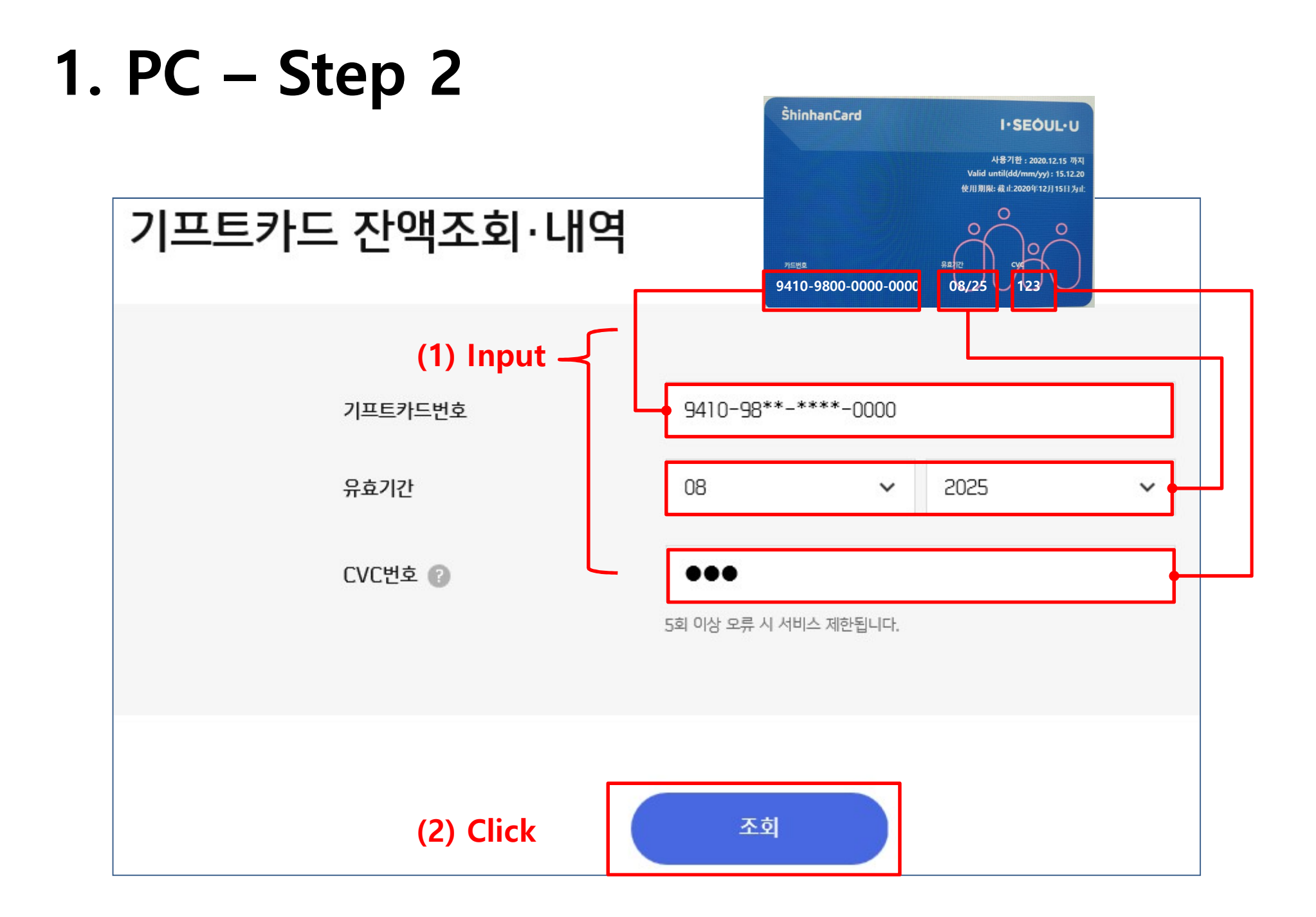

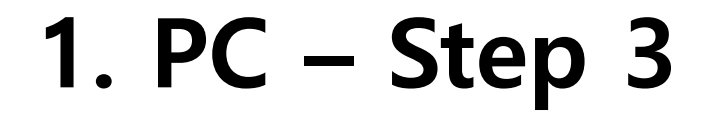

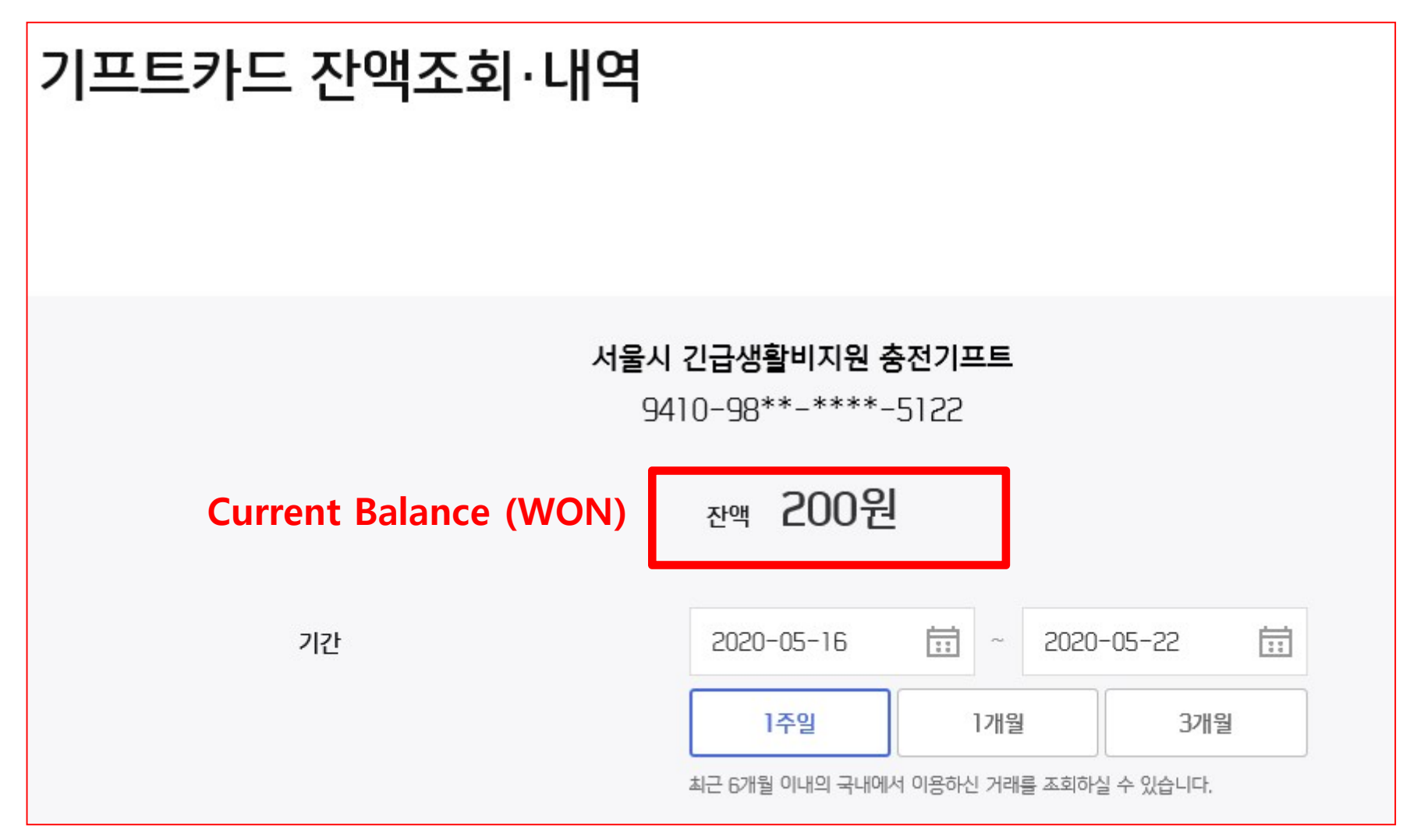

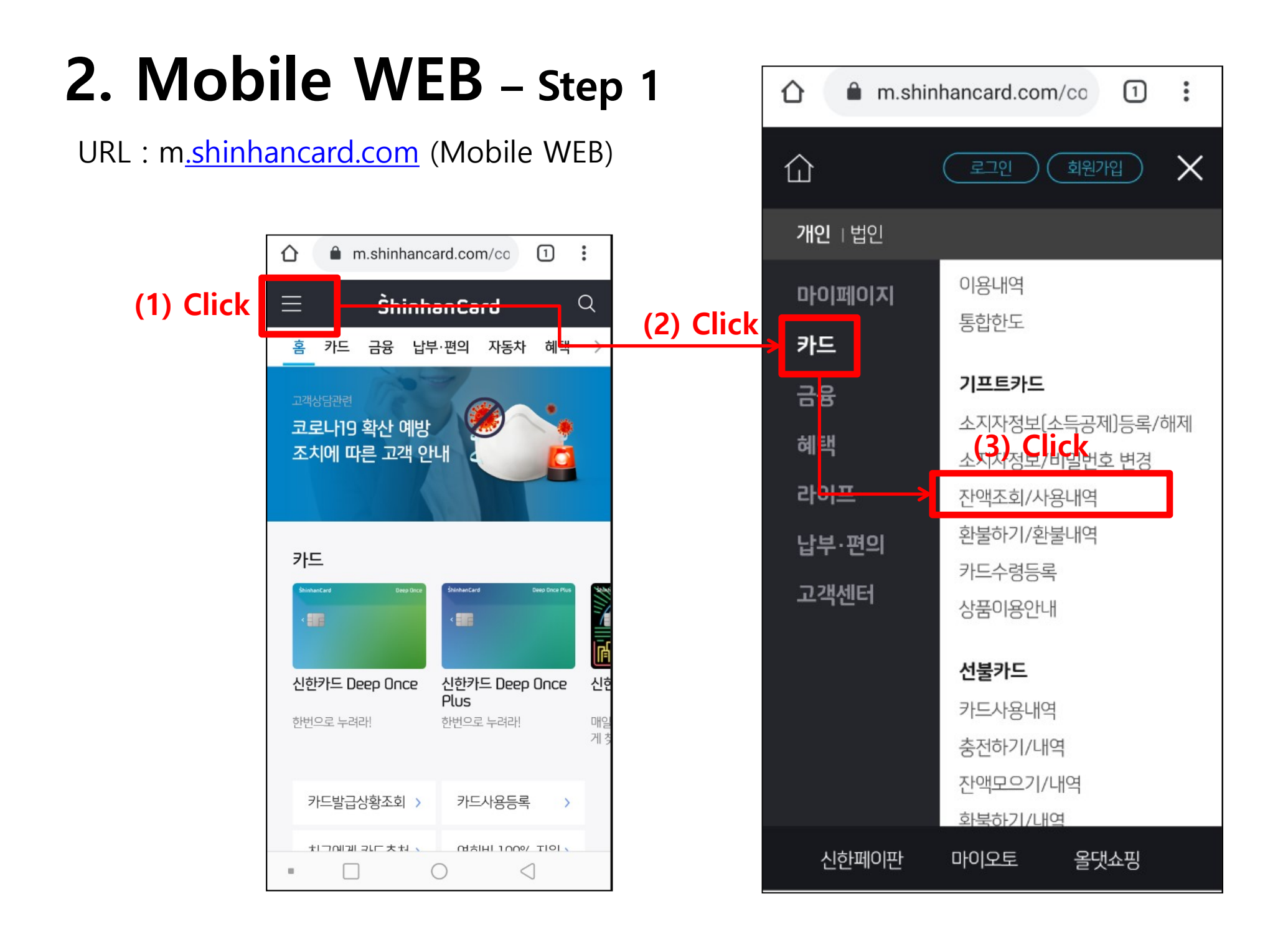

# 2. Mobile WEB – Step 2

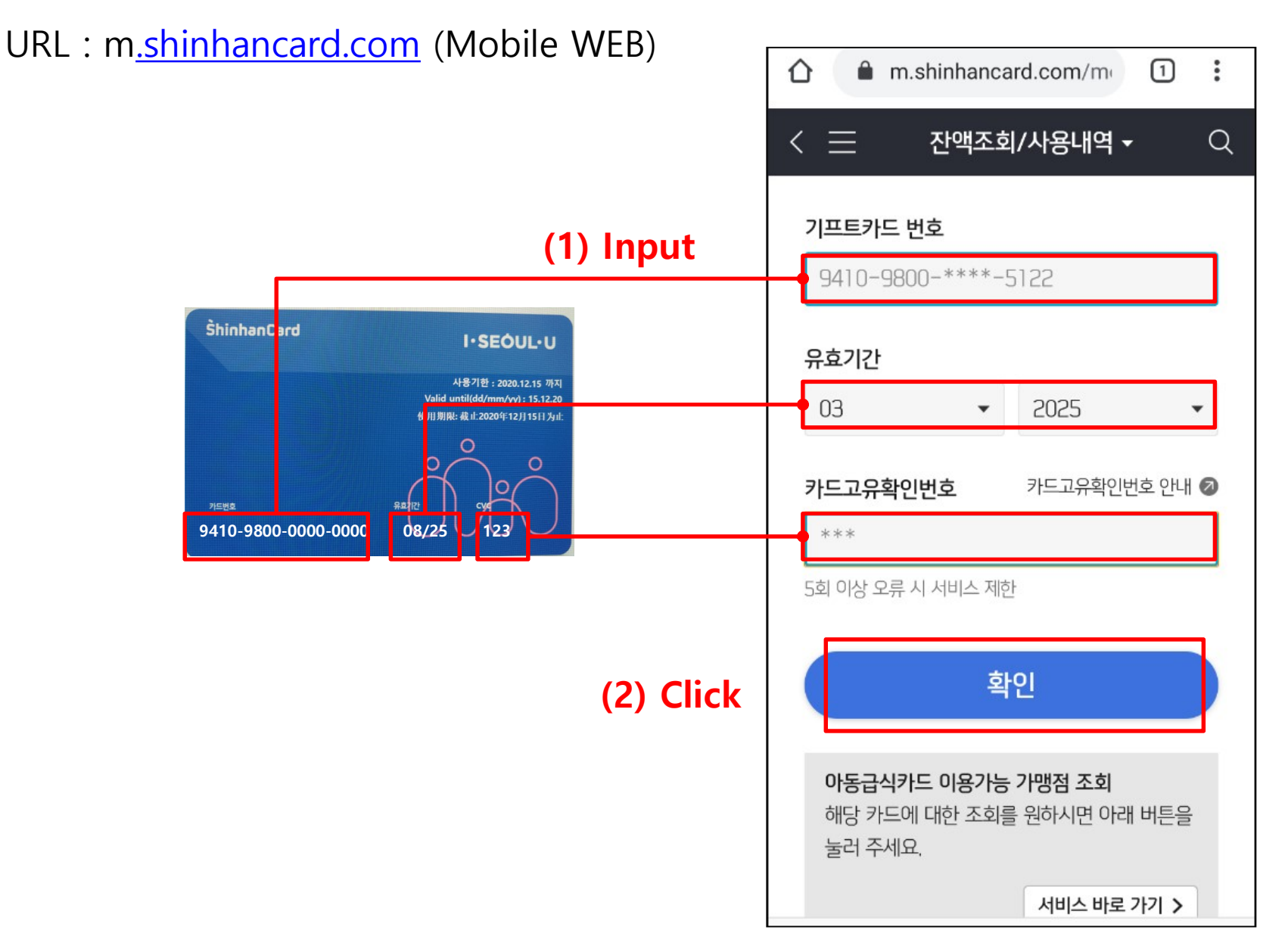

# 2. Mobile WEB – Step 3

URL : m.shinhancard.com (Mobile WEB)

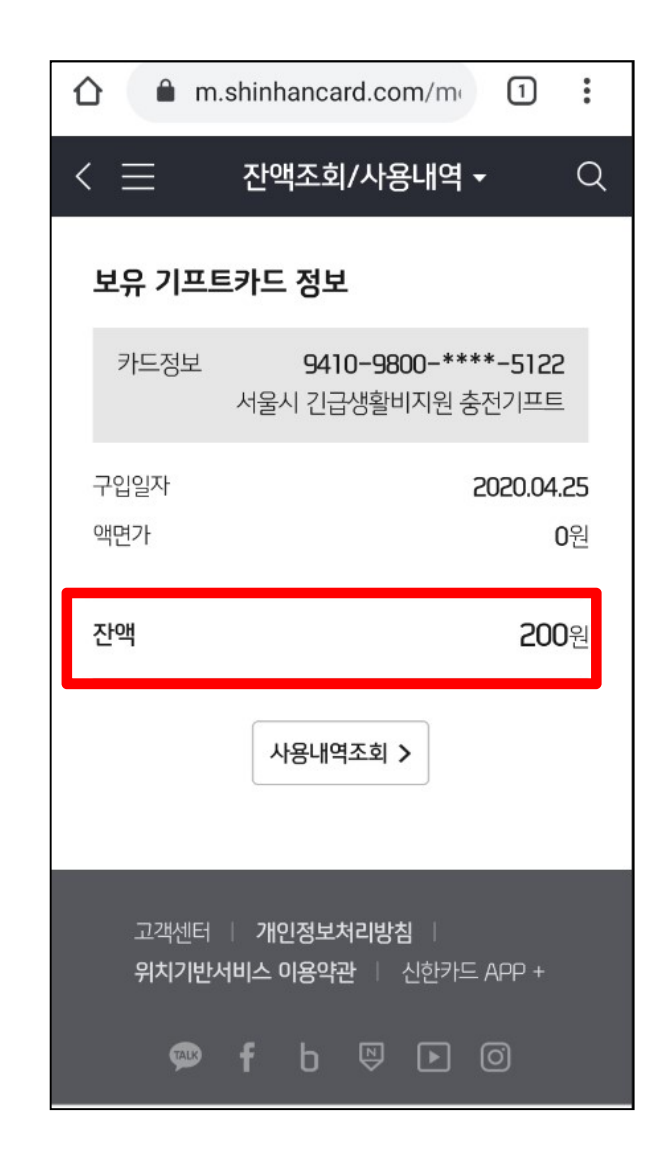

**Current Balance (WON)** 

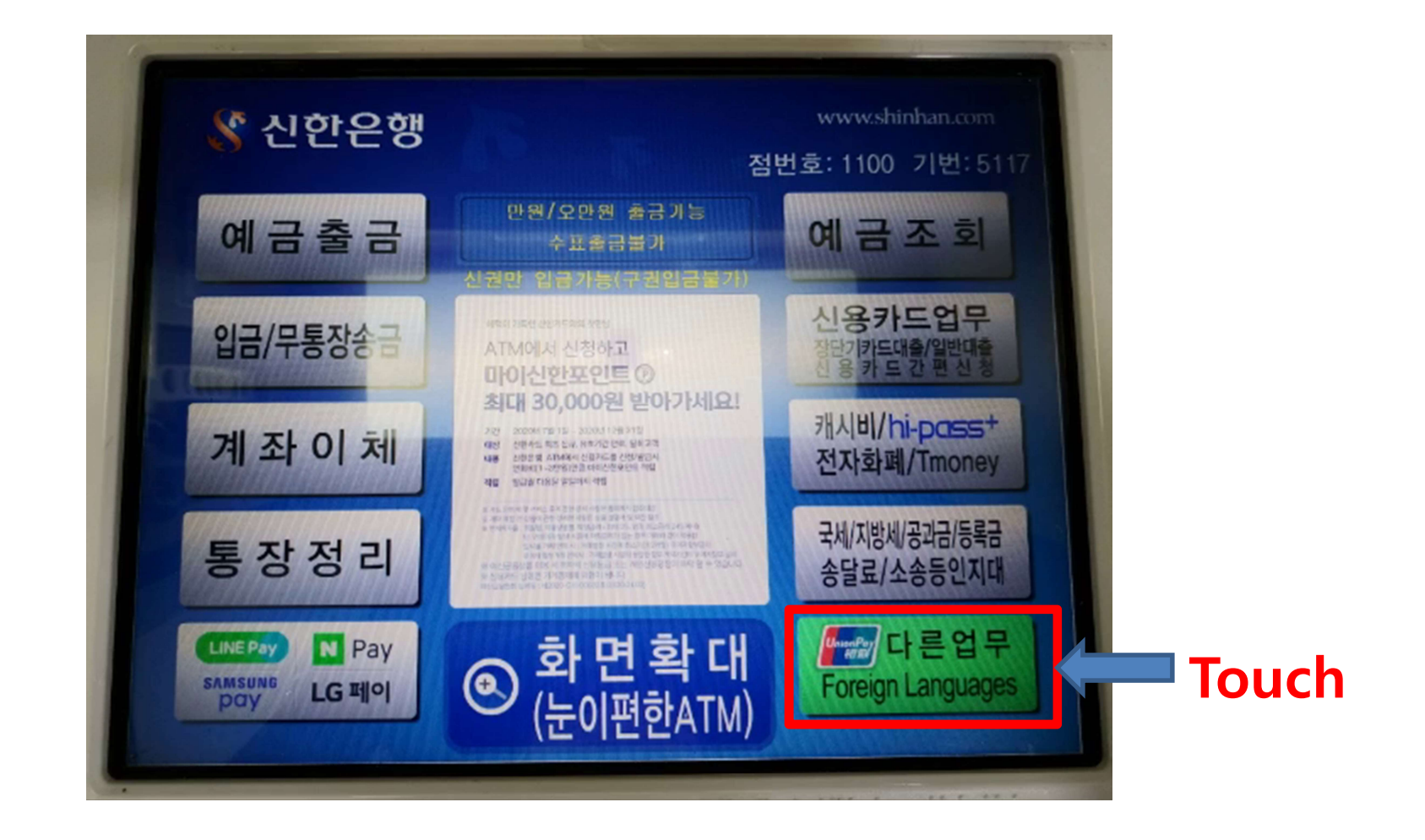

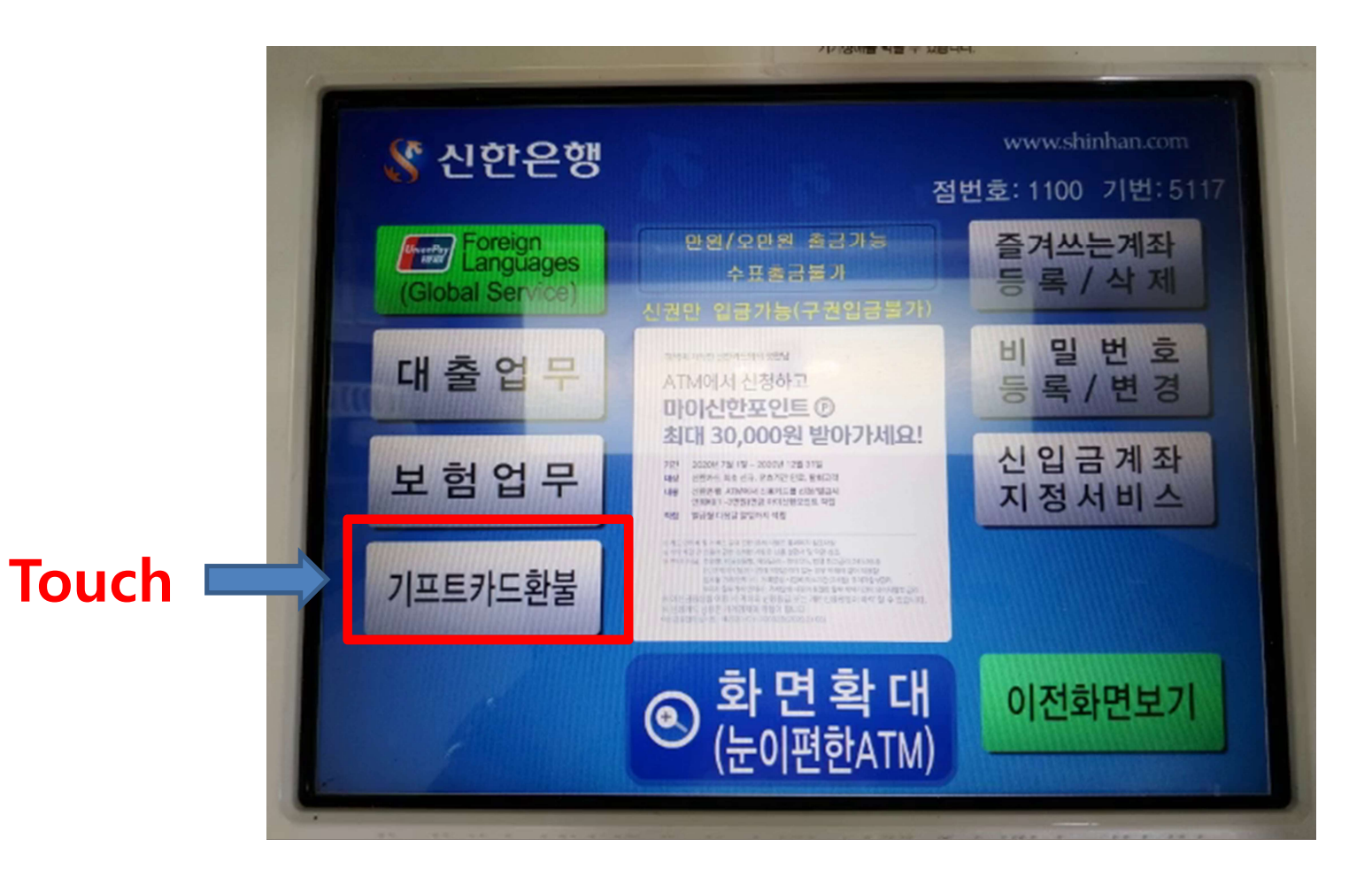

# 거래취소 불법카드복제관련유의사항 최근 자동화기기에 카드 복제기를 부착하여 고객 정보 탈취를 시도한 사례가 있사오니, 카드투입구가 아래 화면과 다른 경우 에는 사용을 중단하시고 영업점이나 인터폰으로 신고하여 주시기 바랍니다 카드 영세표 \* 주 의 \* 반드시 비밀번호는 타인이나 카메라 등에 노출되지 않도록 손이나 책등으로 가린 후 입력하십시오 거래를 계속하기 원하시면 우측상단의 거래계속 버튼을 눌러주세요

Touch

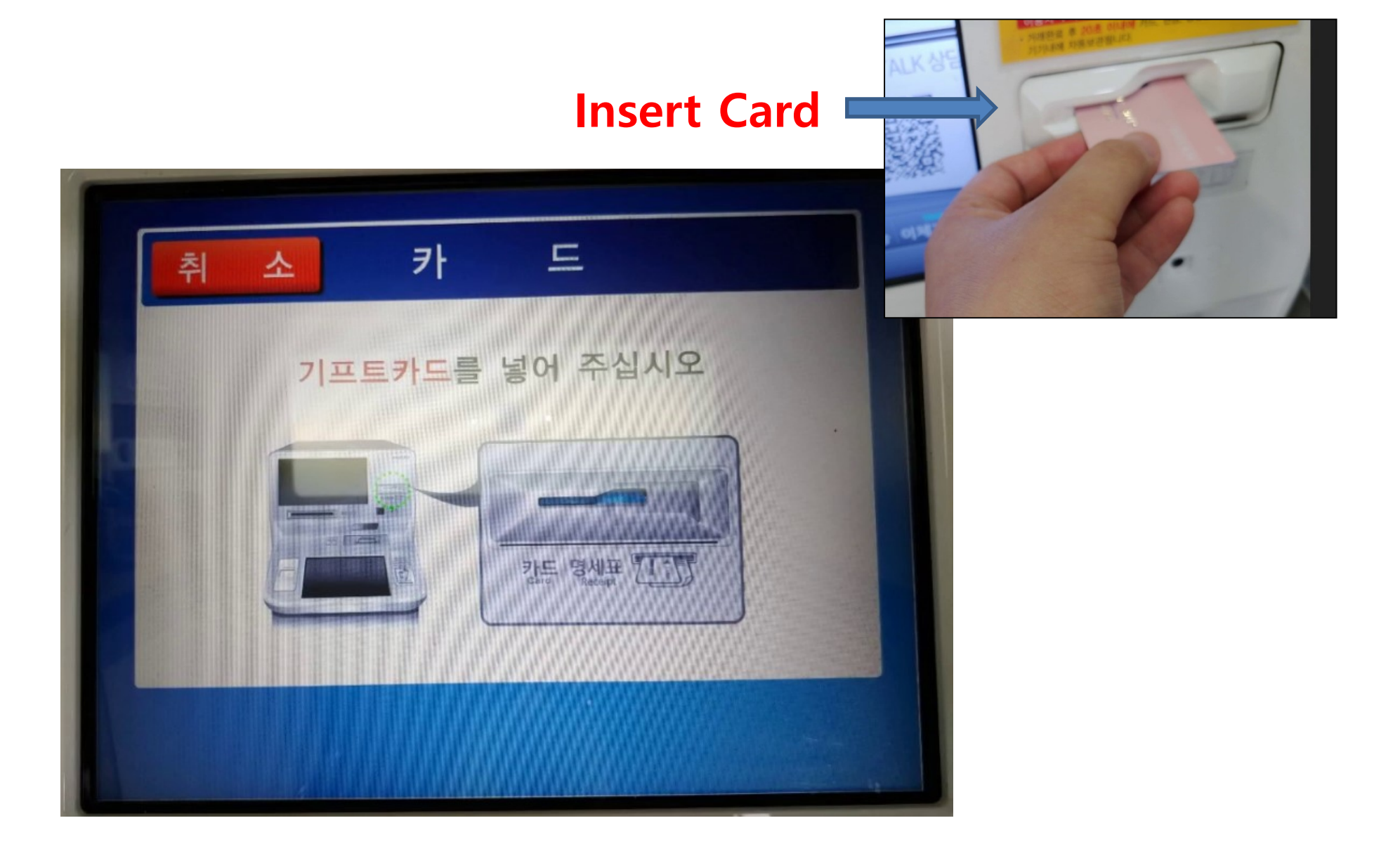

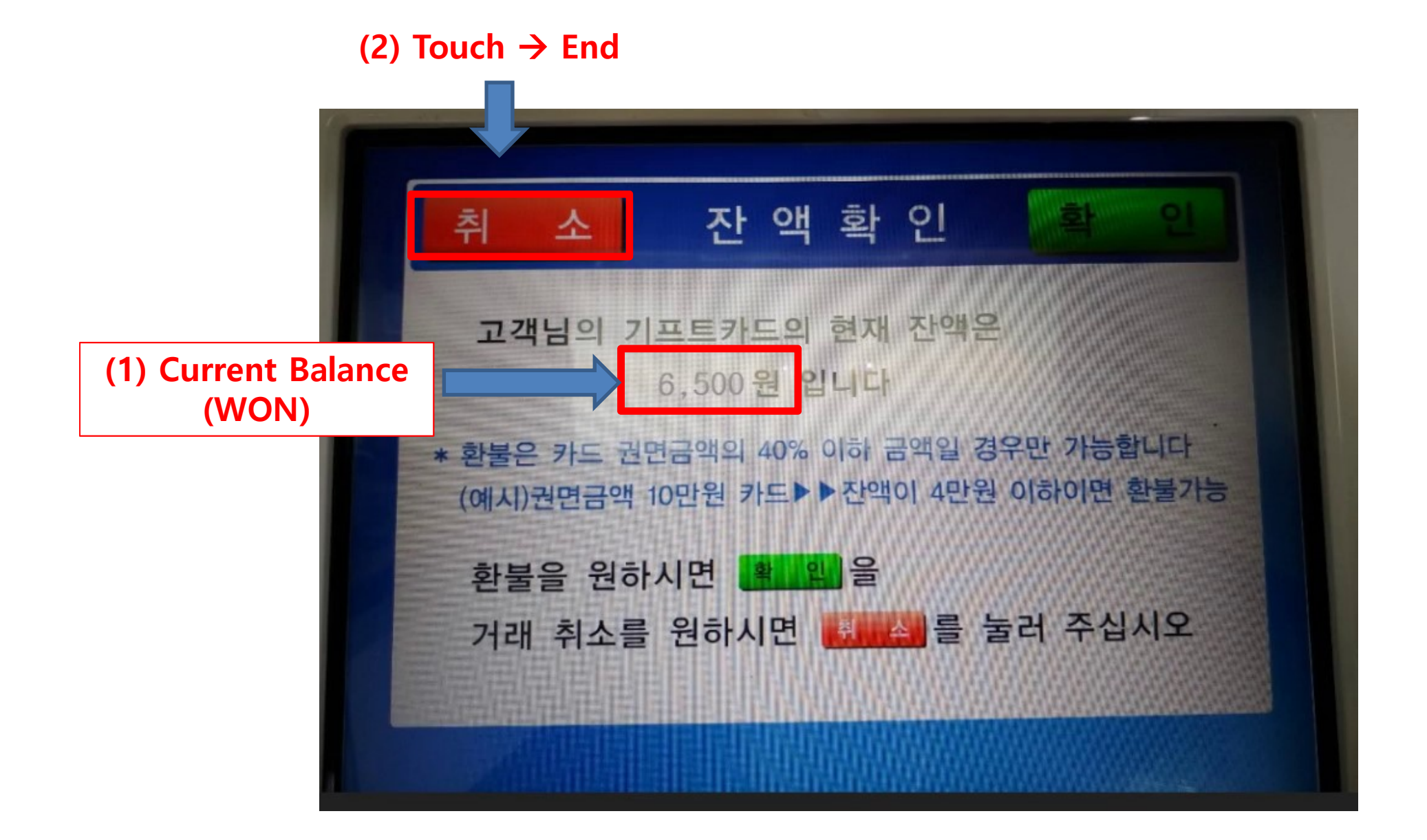